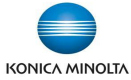

## Nefunkční skenování přes Gmail po 30.5.2022

Od 30.5.2022 přestane Google podporovat méně zabezpečené aplikace. Pokud je na multifunkčním stroji Konica Minolta nastaveno skenování do e-mailu přes Gmail účet, je třeba provést konfiguraci účtu a stroje podle následujícího postupu.

Více informací viz:

https://support.google.com/accounts/answer/6010255#zippy=%2Cif-less-secure-app-access-is-onfor-your-account%2Cuse-an-app-password

- 1) Přes prohlížeč se přihlaste se na Gmail účet, přes který je nastaveno skenování z multifunkčního stroje.
- 2) Pokud je na úvodní stránce zobrazena informace Zapněte si dvoufázové ověření nejdříve dvoufázové ověření zapněte.

Pokud již máte dvoufázové ověření zapnuté, pokračujte bodem 10)

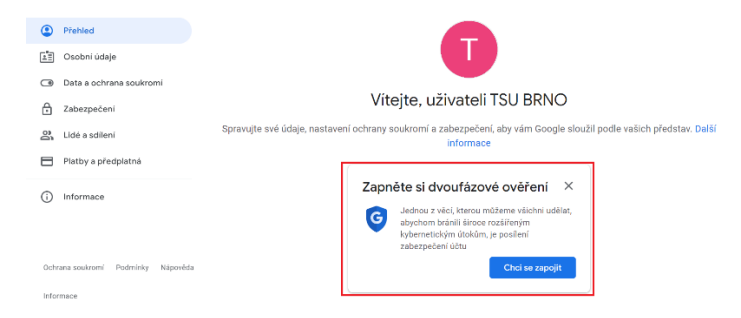

3) Pro zapnutí dvoufázového ověření klikněte na tlačítko Chci se zapojit.

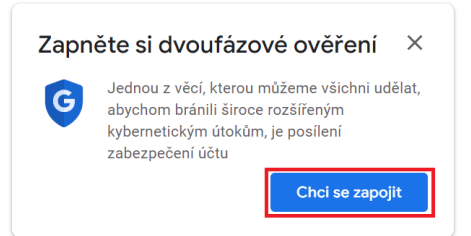

4) Klikněte na ZAČÍNÁME.

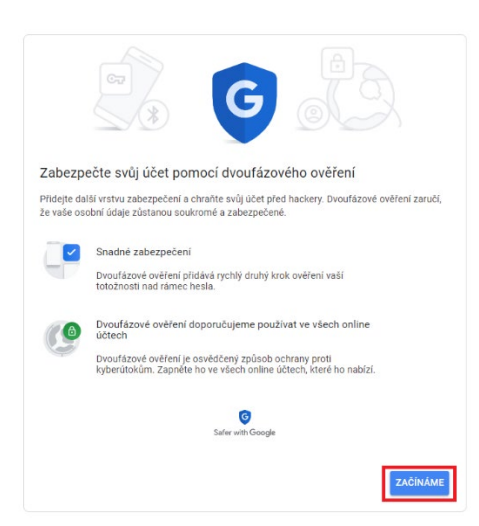

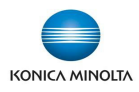

5) Přihlaste se k účtu

|                 | Googl          | e          |  |
|-----------------|----------------|------------|--|
|                 | TSU BRI        | NO         |  |
|                 | kmtsubrno@gn   | mail.com 🗸 |  |
| Nejprve ověřte  | svou totožnost |            |  |
| – Zadejte heslo |                |            |  |
| •••••           |                |            |  |
| Zobrazi         | t heslo        |            |  |
|                 |                |            |  |
| Zanomněli let   | e heslo?       | Dala       |  |

6) Zadejte telefonní číslo, které budete používat pro ověření při přihlášení k účtu a klikněte na *DALŠÍ*.

|                                                       | ⓐ ⓐ € ∞                                                                                                    |
|-------------------------------------------------------|----------------------------------------------------------------------------------------------------|
| Nyní váš t                                            | elefon nastavíme                                                                                                |
| Jaké telefon                                          | ní číslo chcete používat?                                                                                       |
| <b>•</b> • •                                          | 420                                                                                                    |
| Společnost Goo<br>Nepoužívejte čí<br>Za zprávy a dati | gle toto číslo použí je pouze k zabezpečení účtu.<br>slo Google Volce.<br>x vám operátor může účtovat poplatky. |
| Jakým způso                                           | obem si přejete získávat kódy?                                                                                  |
| Textová ;                                             | práva 🔿 Telefonní hovor                                                                                         |
| Zobrazit dalši                                        | možnosti                                                                                                    |
|                                                       | Klok 1 z 3 DALŠÍ                                                                                                |
|                                                       |                                                                                                    |
|                                                       |                                                                                                    |

7) Zadejte kód, který Vám přišel na zadané číslo a klikněte na DALŠÍ

| Potvrďte, že to funguje                            |                                     |       |
|----------------------------------------------------|-------------------------------------|-------|
| Google vám na číslo prozektor<br>Zadejte kód<br>G- | ávě odeslal SMS s ověřovacím kódem. |       |
| Neobdrželi jste zprávu? Odeslat znov               | /u                                  |       |
| ZPÉT                                               | Krok 2 z 3                          | DALŠÍ |

8) Klikněte na ZAPNOUT

| • 9 🗸 🛛                                                                                                    |
|----------------------------------------------------------------------------------------------------|
| Fungovalo to! Zapnout dvoufázové ověření?                                                                           |
| Nyní jste si vyzkoušeli, jak dvoufázové ověření funguje. Chcete jej pro účet Google<br>kmtsubrno@gmail.com zapnout? |
| Krok 3 z 3                                                                                                    |

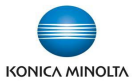

9) Zobrazí se potvrzení o zapnutí dvoufázového ověření.

| Dvoufázové ověření je ZAPNUTO od 25. 5. 2022 | VYPNOUT |
|----------------------------------------------|---------|
|                                              |         |

## 10) Klikněte na Zabezpečení – Hesla aplikací - >

| ٢ | Přehled                 |                     |                          |   |  |
|---|-------------------------|---------------------|--------------------------|---|--|
| 1 | Osobní údaje            | Frinaseni do Odogia |                          |   |  |
| ۲ | Data a ochrana soukromi |                     |                          |   |  |
| ₿ | Zabezpečení             | Hasla               | Nanoslady změněno: 11:29 |   |  |
| 8 | Lidé a sdílení          | nesio               | Naposledy Zmeneno. 11.29 | / |  |
|   | Platby a předplatná     | Dvoufázové ověření  | 🥑 Zapnuto                | > |  |
| i | Informace               | Hesla aplikací      | Žádné                    | > |  |

11) Přihlaste se k účtu a klikněte na Další

|                | Go              | ogle      |       |
|----------------|-----------------|-----------|-------|
|                | TSU E           | BRNO      |       |
| (              | kmtsubrno       | @gmail.co | m v   |
| Nejprve ověřt  | e svou totožnos | t         |       |
| – Zadejte hesk |                 |           |       |
| Zobraz         | it heslo        |           |       |
| Zapomněli js   | te hesio?       |           | Dalží |
|                |                 |           |       |

12) Vyberte aplikaci – *Pošta* a v zařízení vyberte *Jiné (vlastní název),* zadejte libovolný název a klikněte na tlačítko *VYGENEROVAT.* 

| Nemáte žádná hesla apli   | kace.                                            |             |                                                                           |
|---------------------------|--------------------------------------------------|-------------|---------------------------------------------------------------------------|
| Vyberte aplikaci a zaříze | ní, pro které chcete vygenerovat heslo aplikace. |             |                                                                           |
| Pošta 👻                   | Vyberte zařízení 🛛 🔻                             |             |                                                                           |
|                           | Vyberte zařízení                                 | VYGENEROVAT |                                                                           |
|                           | iPhone                                           |             | Nemáte žádná hesla anlikace                                               |
|                           | IPad                                             |             | Hemate zadra nesia apinade.                                               |
|                           | BlackBerry                                       |             | Vyberte aplikaci a zařízení, pro které chcete vygenerovat heslo aplikace. |
|                           | Mac                                              |             | MED ×                                                                     |
|                           | Windows Phone                                    |             |                                                                           |
|                           | počítač Windows                                  |             | VYGENEROVAT                                                               |
|                           | Jiné (vlastní název)                             |             |                                                                           |

13) Vygeneruje se heslo aplikace – to si zapamatujte. Klikněte na HOTOVO.

|                                           | Heslo aplikace pro zařízení                                                                                                    |
|-------------------------------------------|----------------------------------------------------------------------------------------------------|
|                                           |                                                                                                    |
| insti<br>securesally@gmail.com<br>*served | Návod k použití<br>V aplikaci nebo zařízení, které chcete nastavit,<br>přejděte do nastavení účtu Google. Nahradte<br>heslo výše zohrzavným heslom o dóleo 16<br>znaků.<br>Stejně jako běžné heslo, i toto heslo aplikace<br>vim poskytne neonzeracy přístup k účtu<br>Google. Toto heslo si nemusíte pamatovat.<br>Proto si jej nezapisujte, ani jej nikomu<br>nesdělujte. |

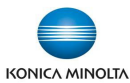

14) Heslo aplikace bude vytvořeno. Tím je nastavení v gmailu dokončeno.

| Hesla aplikací            |                                      |                           |             |
|---------------------------|--------------------------------------|---------------------------|-------------|
| Název                     | Vytvořeno                            | Naposledy použi           | to          |
| MFD                       | 12:09                                | -                         | Î           |
| Vyberte aplikaci a zaříze | ní, pro které chcete vy              | generovat heslo aplikace. |             |
| Vyberte aplikaci 🛛 🤜      | <ul> <li>Vyberte zařízení</li> </ul> | $\overline{\mathbf{v}}$   |             |
|                           |                                      |                           | VYGENEROVAT |
|                           |                                      |                           |             |

- 15) Přihlaste se jako správce na multifunkční zařízení.
- 16) V nastavení SMTP serveru (zpravidla v menu Network E-mail TX (SMTP)) zadejte nové heslo pro ověření uživatele v menu SMTP Authentication – Password is changed. Použijte heslo aplikace, vygenerované v bodě 13)

| 1.0               |                  | <b>A</b> | Device Mail Address     | KMTsuBrno@gmail.com                     |
|-------------------|------------------|----------|-------------------------|-----------------------------------------|
| Maintenance       | TCP/IP Setting   |          | Authentication Setting  |                                         |
| System Settings   | ▼ E-mail Setting |          | SMTP                    | OFF 🗸                                   |
| ∓© oyonan oonango |                  |          | POP before<br>SMTP Time | 5 sec. (0-60)                           |
| Security          | E-mail RX (POP)  |          | SMTP Authentication     |                                         |
|                   | E mail TY (SMTD) |          | SMTP<br>Authentication  |                                         |
|                   |                  |          | Method                  |                                         |
| 문 Network         | S/MIME           |          | Kerberos                | ON 🗸                                    |
|                   |                  |          | NTLMv1                  | ON 🗸                                    |
| 🚭 вох             | ► LDAP Setting   |          | Digest-<br>MD5          | ON V                                    |
| <u>ጉ</u>          | 100.0-44         |          | CRAM-<br>MD5            | ON 🗸                                    |
| Print Setting     | IPP Setting      |          | LOGIN                   |                                         |
| Store Address     | FTP Setting      |          | PLAIN                   | ON V                                    |
|                   |                  |          | User ID                 | KMTsuBrno@gmail.com                     |
| •o•o Wizard       | SNMP Setting     |          | Password i              | s changed. (Password is currently set.) |
|                   |                  |          | Password                |                                         |
| Customize         | SMB Setting      |          | Domain                  |                                         |

17) Tím je nastavení dokončeno. Ostatní parametry zůstávají stejné:

| Adresa SMTP serveru        | <ul> <li>smtp.gmail.com</li> </ul>   |
|----------------------------|--------------------------------------|
| Use SSL/TLS                | - Start TLS                          |
| Port                       | - 587                                |
| SMTP Authentication method | - všechny zapnout                    |
| User ID                    | - platná e-mailová adresa účtu Gmail |

Pozn.: Stejnou e-mailovou adresu je třeba mít zadanou jako adresu správce v menu System Settings -Machine Setting - Administrator Registration - E-mail Address

| Maintenance                      | Machine Setting              | ^ | Machine Setting                                  |                     |
|----------------------------------|------------------------------|---|--------------------------------------------------|---------------------|
| ິ <sub>∓</sub> ⊚ System Settings | Register Support Information |   | Device Location                                  |                     |
| Security                         | Network TWAIN                |   | Administrator Registration<br>Administrator Name |                     |
| 우 User Auth/Account Track        | Reset Settings               |   | E-mail Address                                   | KMTsuBrno@gmail.com |
| 品 Network                        | ► User Box Setting           |   | Extension No.<br>Company Name                    |                     |